## Mémo pour se connecter à un poste de travail virtuel (VDI)

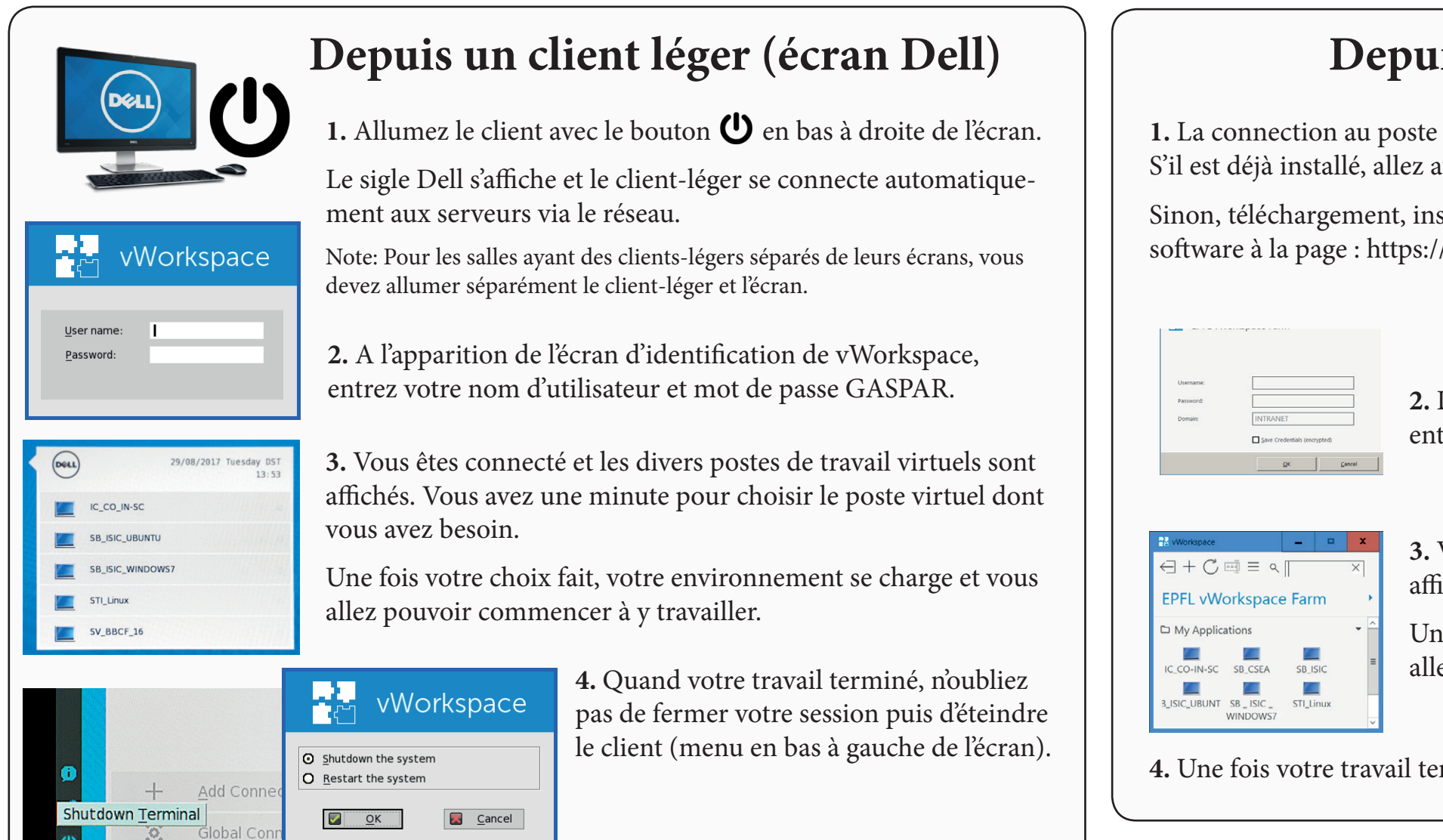

En cas de problème, appelez le Service Desk SI, tél. 1234 (extérieur +41 (0)21 693 1234) ou email au 1234@epfl.ch

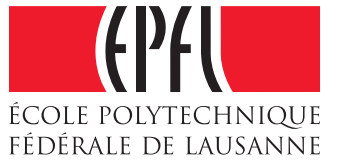

Lexique

**Client-léger** : Terminal permettant de se connecter à un poste de travail virtuel Linux ou Windows.

VDI : Virtual Desktop Infrastructure

**VM** : Virtual Machine (Poste de travail virtuel)

## Depuis un ordinateur personnel

**1.** La connection au poste de travail virtuel se fait avec le client software **vWorkspace**. S'il est déjà installé, allez au point 2.

Sinon, téléchargement, installation et mode d'emploi du client software à la page : https://vdi.epfl.ch (QRcode ci-joint).

**2.** Démarrez vWorkspace. A l'apparition de l'écran d'identification, entrez votre nom d'utilisateur et mot de passe GASPAR.

**3.** Vous êtes connecté et les divers postes de travail virtuels sont affichés. Choisissez le poste virtuel dont vous avez besoin.

Une fois votre choix fait, votre environnement se charge et vous allez pouvoir commencer à y travailler.

4. Une fois votre travail terminé, n'oubliez pas de fermer votre session.

| * * * * * * * * * * * * * * * * * * * * * * * * * * * * * * * * * * * * * * * * * * * * * * * * * * * * * * * * * * * * * * * * * * * * * * * * * * * * * * * * * * * * * * * * * * * * * * * * * * * * * * * * * * * * * * * * * * * * * * *                                                                                                    | Clavier suiss |
|----------------------------------------------------------------------------------------------------|---------------|
| $ \begin{array}{c} z & a & b & c \\ z & a & b & c \\ \hline z & a & b & c \\ \hline z & a & b & c \\ \hline z & a & c \\ \hline z & a & c \\ \hline z & a \\ \hline z & a \\ \hline $ | Clavier franç |
| ~ 1 2 3 5 6 7 6 0 - + tackspace   Image: Participation of the state of the state of the                                                                                                    | Clavier US    |

FÉDÉRALE DE LAUSANNE © EPFL-VPSI septembre 2017

## [)

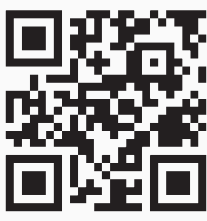

| Equivalences de<br>spéciales pour le<br>MacOS et Wind | Equivalences des touches<br>spéciales pour les claviers<br>MacOS et Windows. |  |  |
|-------------------------------------------------------|------------------------------------------------------------------------------|--|--|
| Mac key                                               | Windows key                                                                  |  |  |
| Control                                               | Ctrl                                                                         |  |  |
| Option                                                | Alt                                                                          |  |  |
| Command (four leaf clover)                            | Windows                                                                      |  |  |
| Delete                                                | Backspace                                                                    |  |  |
| Return                                                | Enter                                                                        |  |  |